# COMUNICACR

Aplicación del Ilustre Colegio de Abogados de Ciudad Real para la comunicación Colegio-colegiados

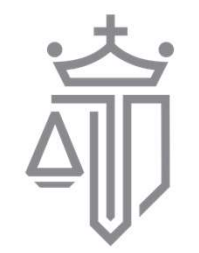

ILUSTRE COLEGIO DE ABOGADOS CIUDAD REAL

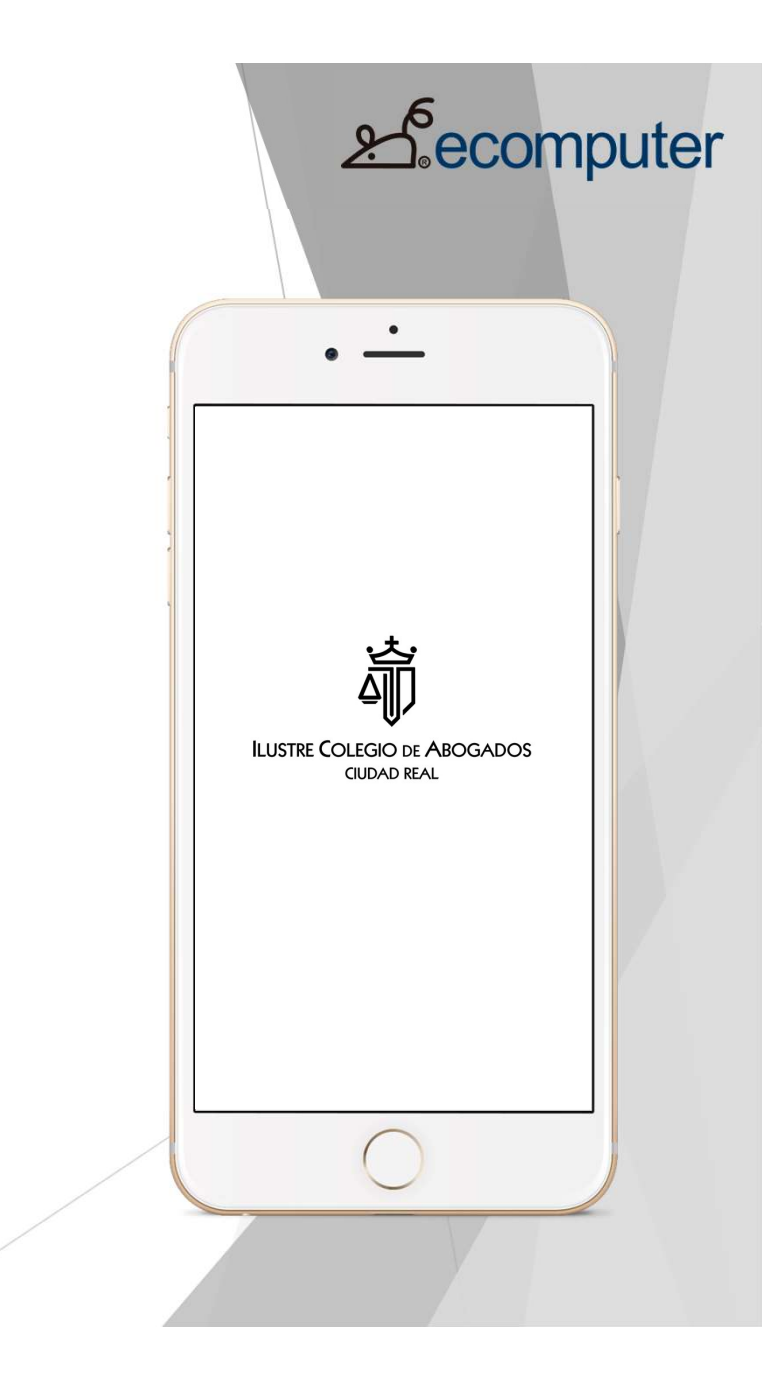

2. ecomputer

El objetivo de este manual es dar a conocer el funcionamiento de la nueva **aplicación móvil** del Ilustre Colegio de Abogados de Ciudad Real COMUNICACR.

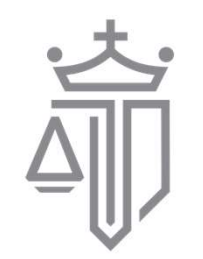

ILUSTRE COLEGIO DE ABOGADOS CIUDAD REAL

## ¿Dónde descargarla?

Android
Google Play

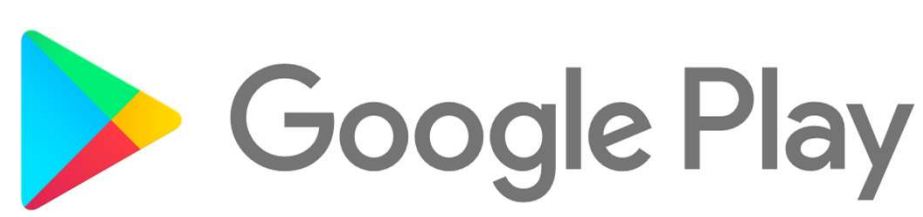

• Apple (iOS): App Store

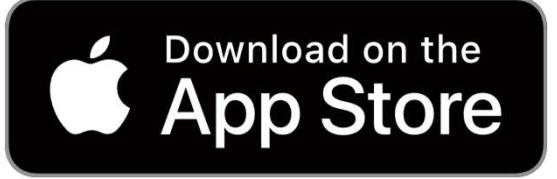

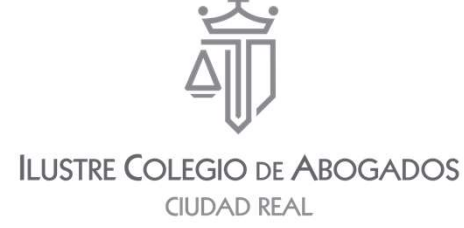

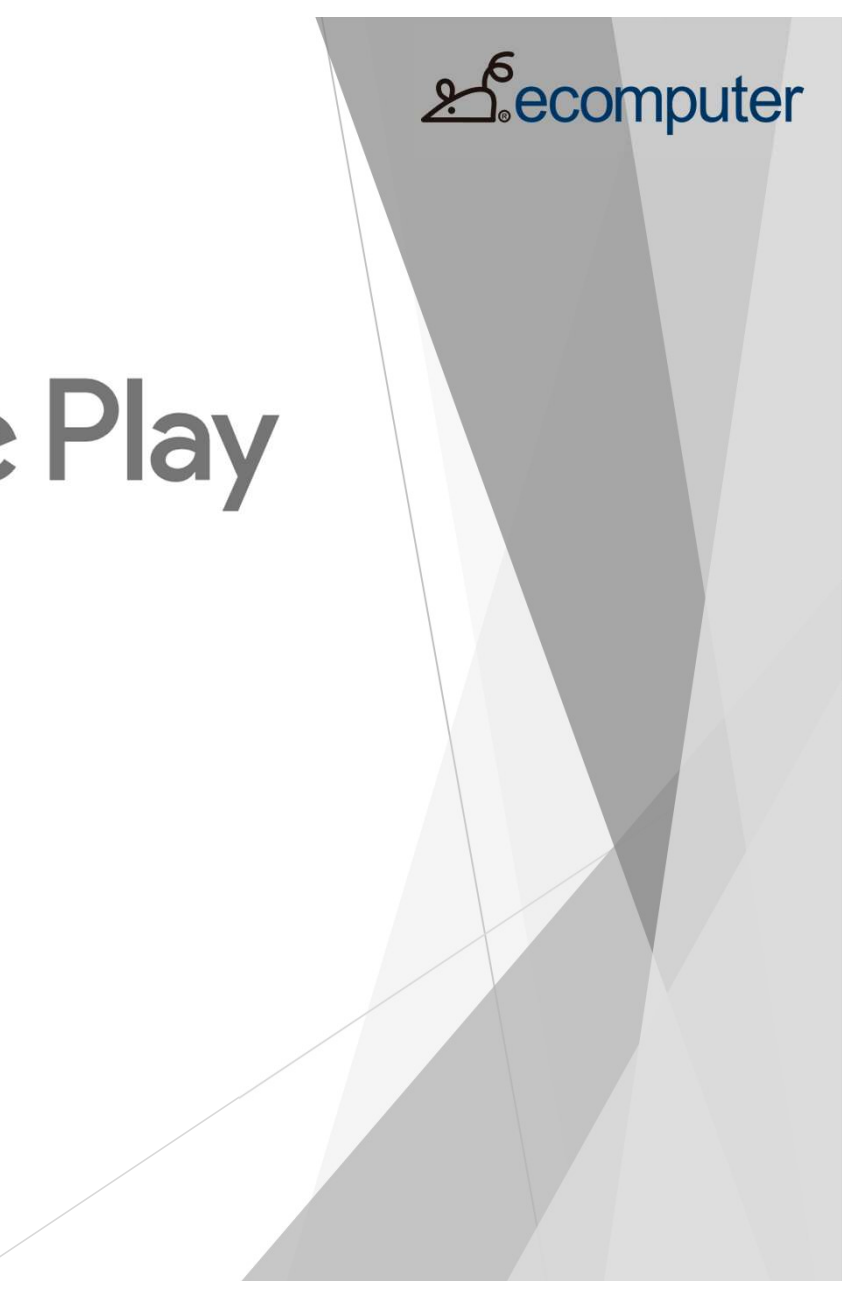

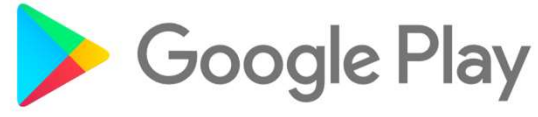

| :20 🗈                        |                                                                                                    | ⊈ .nll 4G : 260 |  |
|------------------------------|----------------------------------------------------------------------------------------------------|-----------------|--|
| َ<br>أ                       | COMUNICAC<br>Ecomputer S.L.                                                                                                    | R               |  |
| 3<br>PEGI 3 ①                |                                                                                                    |                 |  |
|                              | Instalar                                                                                                    |                 |  |
|                              | Non-     Non-       Image: Second second second |                 |  |
| Info. de la                  | арр                                                                                                    | $\rightarrow$   |  |
| Gestión de la<br>abogados de | actividad diaria en el Cole<br>Ciudad Real.                                                                                                    | egio de         |  |
|                              |                                                                                                    |                 |  |

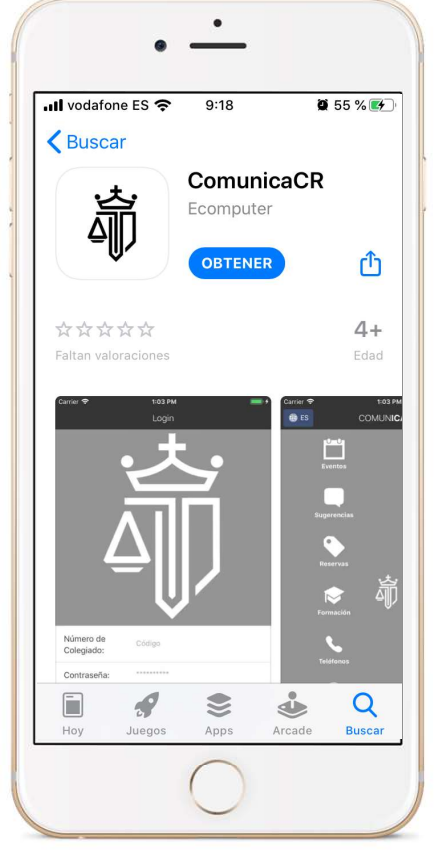

2 ecomputer

Download on the App Store

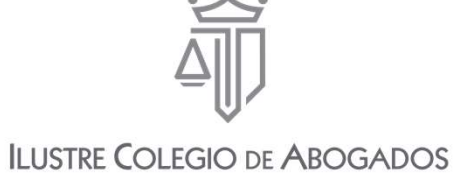

CIUDAD REAL

## ACCESO Y LOGIN (1)

La aplicación cuenta con un control de acceso por Colegiado.

• Número de Colegiado

Código numérico identificativo de cada colegiado.

#### Contraseña

Contraseña personal de acceso.

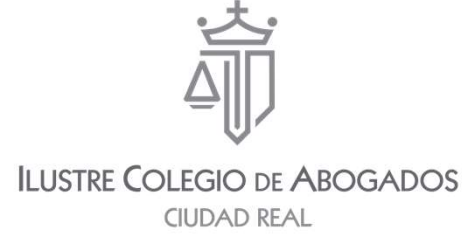

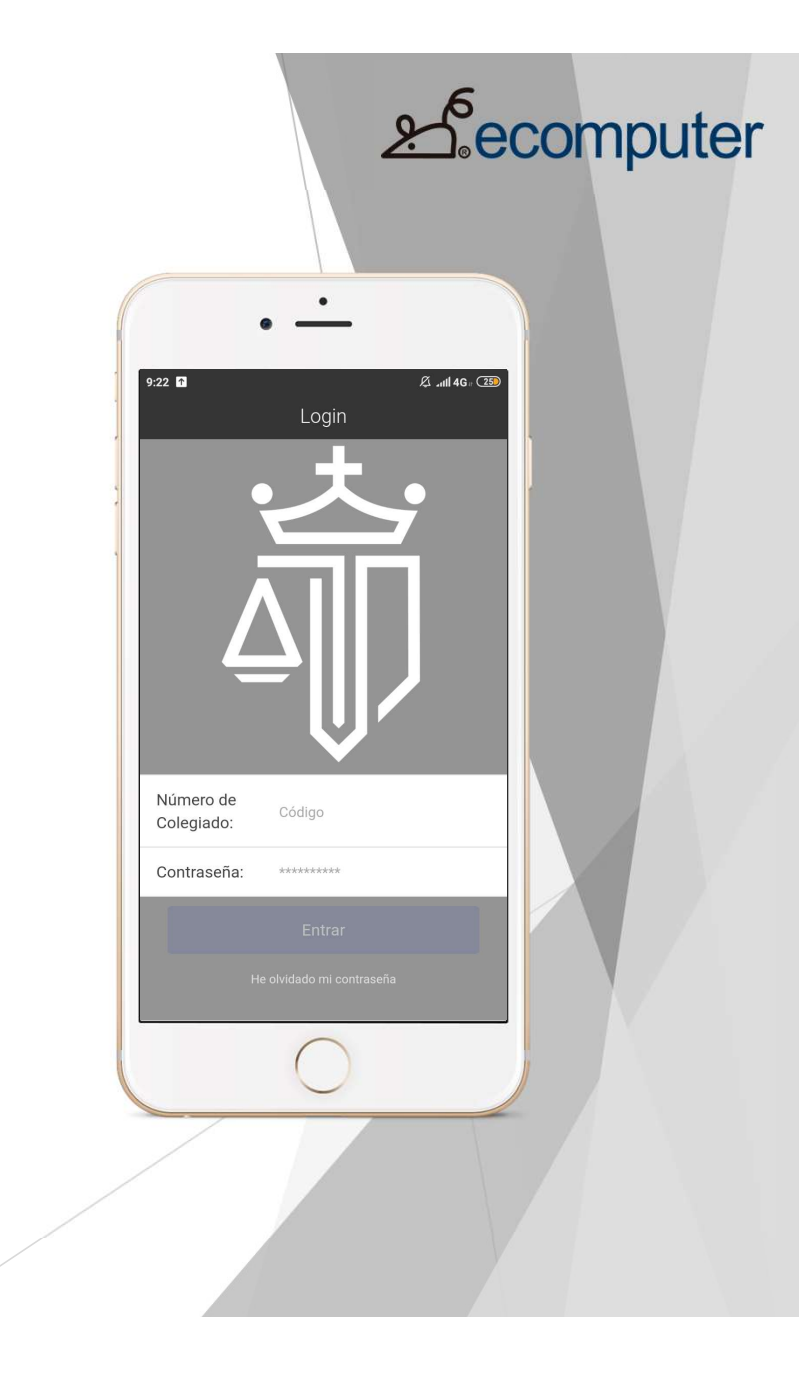

# ecomputer. گھ

#### ACCESO Y LOGIN (2)

Para obtener la contraseña debéis pulsar en "HE OLVIDADO MI CONTRASEÑA" y en la siguiente pantalla indicar nº de colegiado/a y aceptar

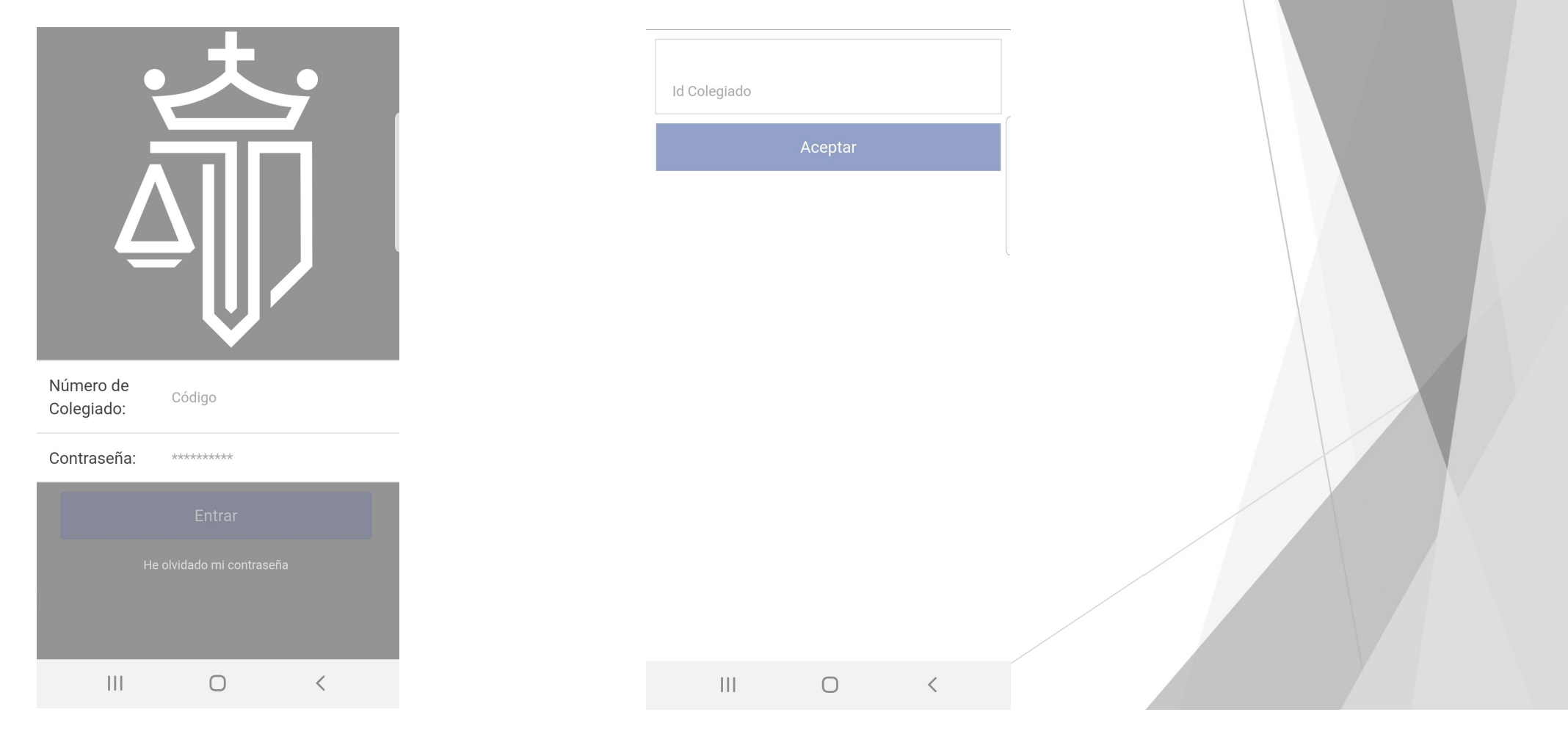

### ACCESO Y LOGIN (3)

Tras lo anterior veréis un mensaje que os informa de que se os ha enviado la contraseña a vuestra dirección de correo electrónico (la que tenéis comunicada al Colegio)

#### SOPORTE PARA INCIDENCIAS:

Remitir correo al Colegio a la dirección <u>incidenciaslexnet@icacr.es</u> indicando número de colegiado, nombre y apellidos, teléfono de contacto y la incidencia concreta.

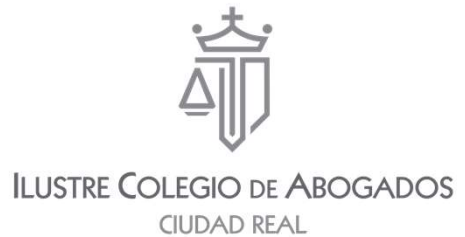

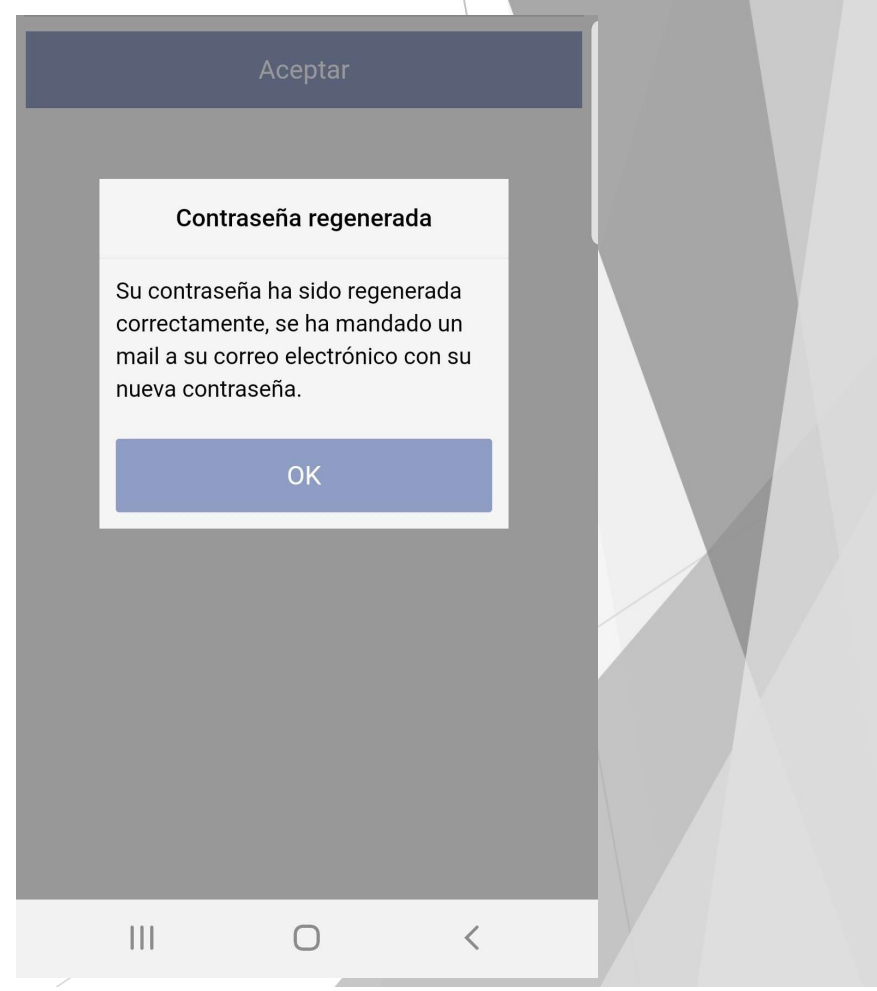

**E**ecomputer

## **INICIO**

Mapa de acceso a las diferentes secciones con las que cuenta la aplicación.

Menú principal

Acceso rápido a todas las secciones de la app

• Hoy

Acceso directo a los eventos del día

Favs

Acceso directo a información favorita

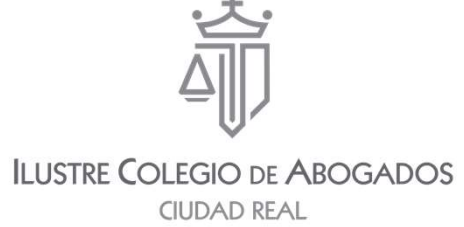

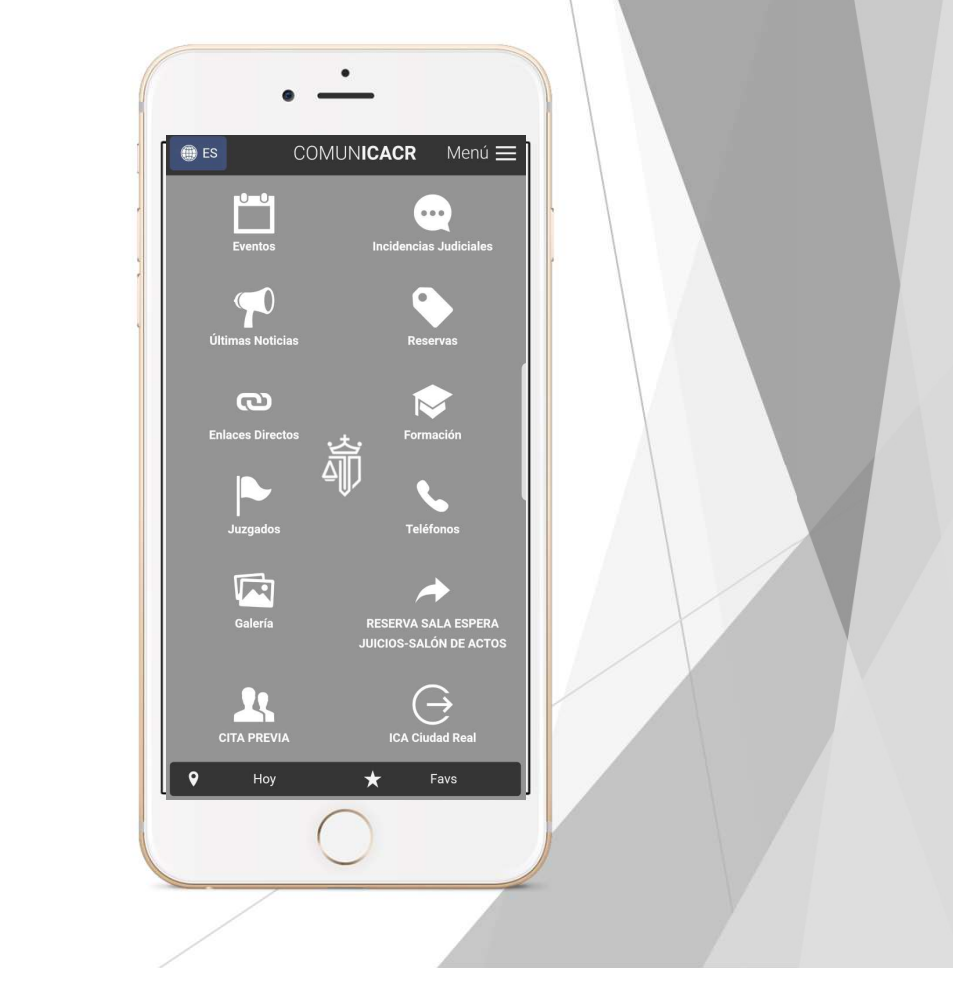

**E**ecomputer

### **EVENTOS**

Calendario de eventos ofrecidos por el Colegio de Abogados de Ciudad Real. Permite la suscripción a eventos ofrecidos por el Colegio.

Calendario

Consulta rápida de eventos filtrados por fecha

Descripción del evento

Características del evento y más información (datos, descripción, suscripción y enlaces externos).

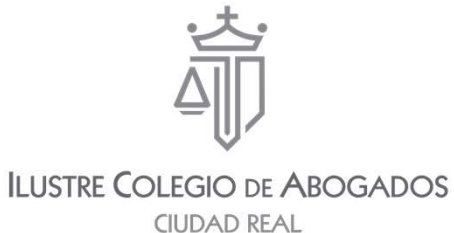

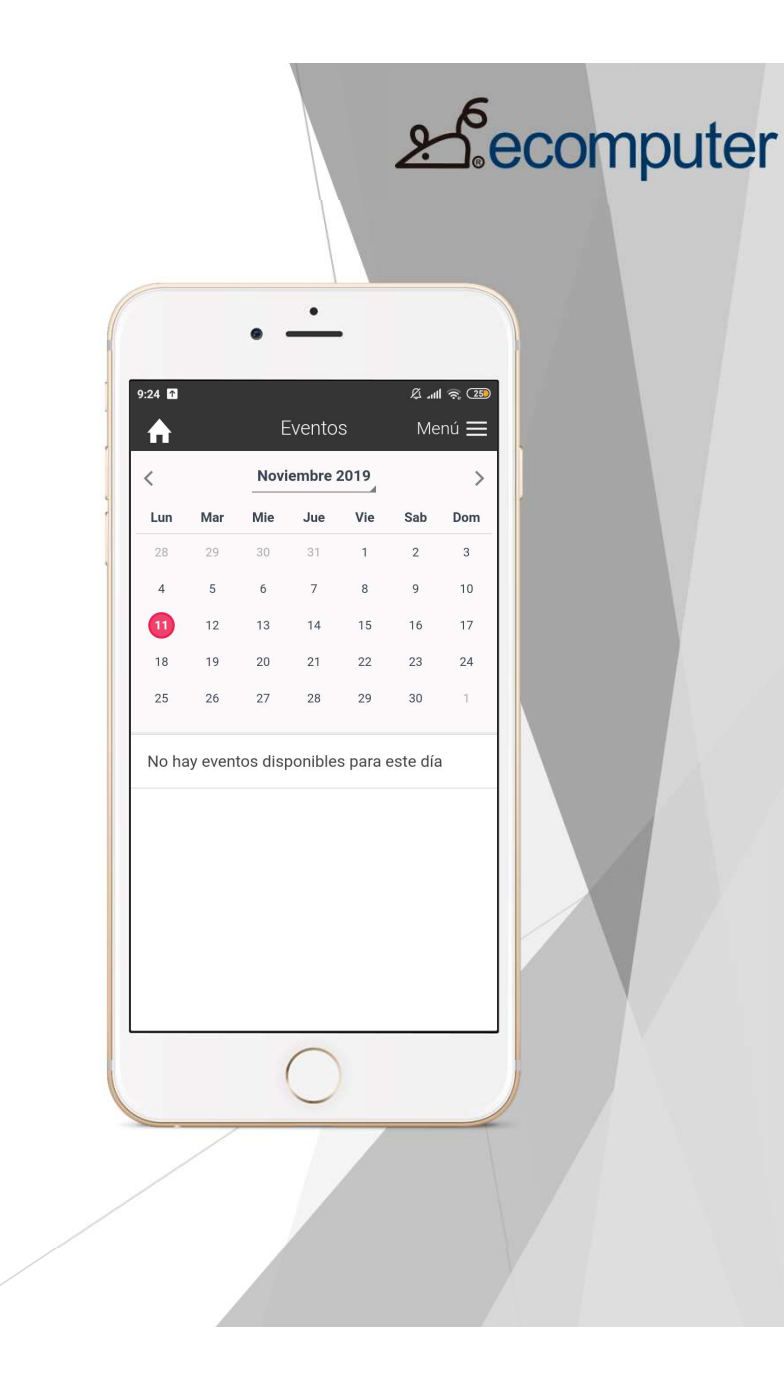

## **INCIDENCIAS JUDICIALES**

Herramienta para la notificación de incidencias judiciales al Colegio de Abogados de Ciudad Real. 2 tipos: **RETRASOS** en la celebración de vistas y **OTROS** (cualquier otra incidencia).

- Datos del Juzgado
- Procedimiento
- Horarios

Indicaremos el horario señalado y la hora de entrada real.

- Motivo
- Observaciones

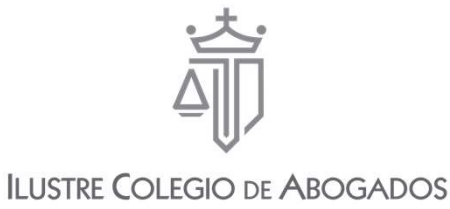

CIUDAD REAL

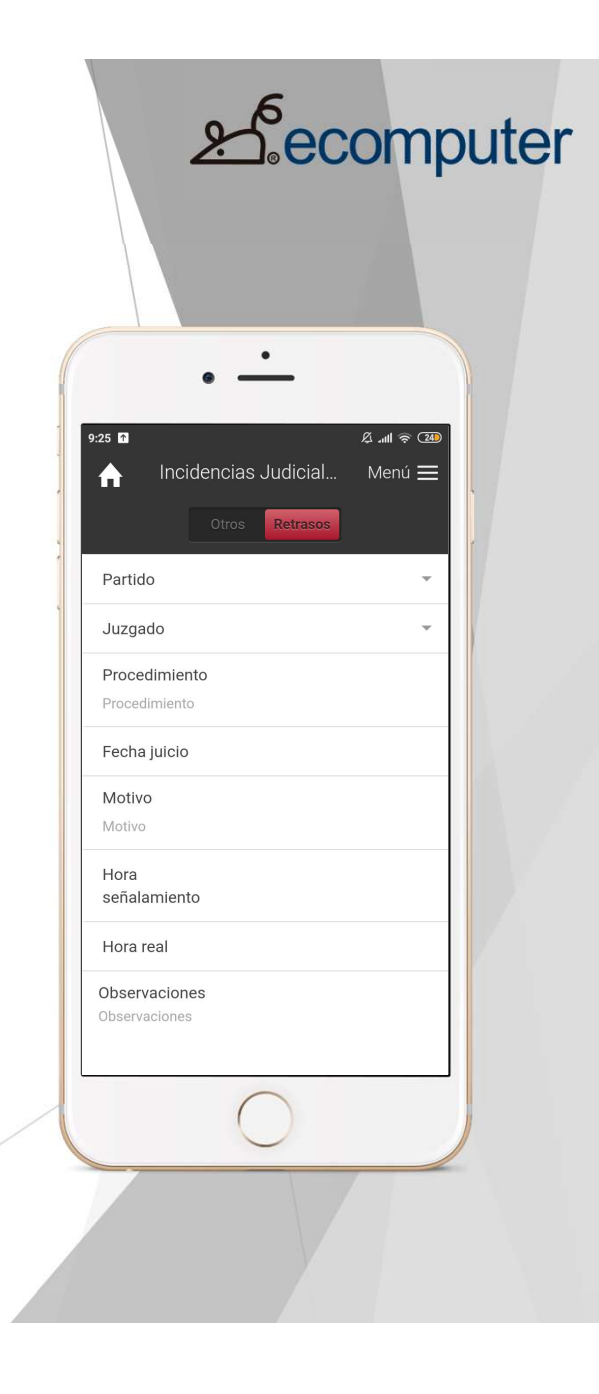

# **ÚLTIMAS NOTICIAS**

Publicación de noticias y circulares de interés para los colegiados recibidas también como notificaciones emergentes

Noticias

Descripción corta de la misma.

Pulsando en ella accederemos a más información.

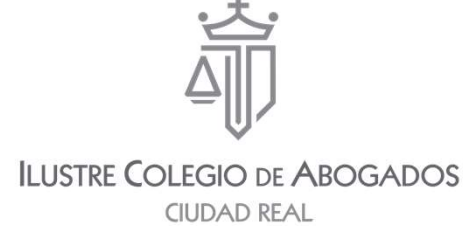

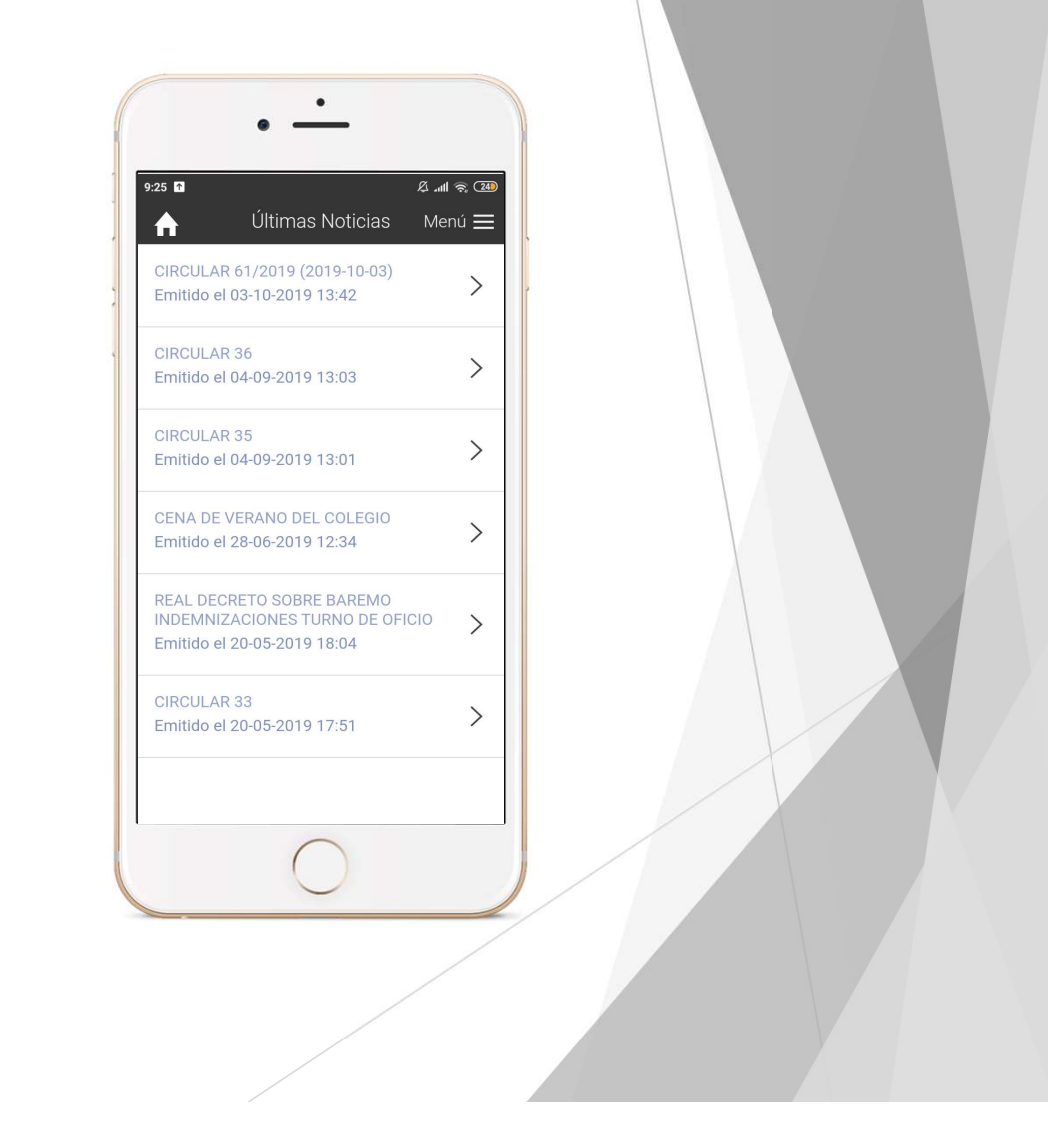

**E**ecomputer

### RESERVAS

Desde la propia aplicación podemos realizar la reserva de los despachos habilitados para los Colegiados.

- Selección del lugar Colegio de Abogados de Ciudad Real
- Sala Elegir la deseada entre las diferentes salas
- Calendario Selección de fechas
- Hora Selección de la hora deseada

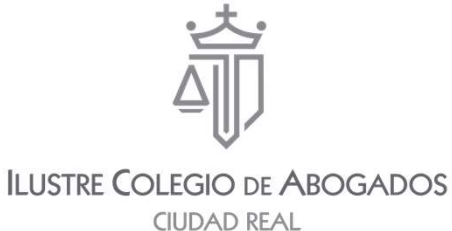

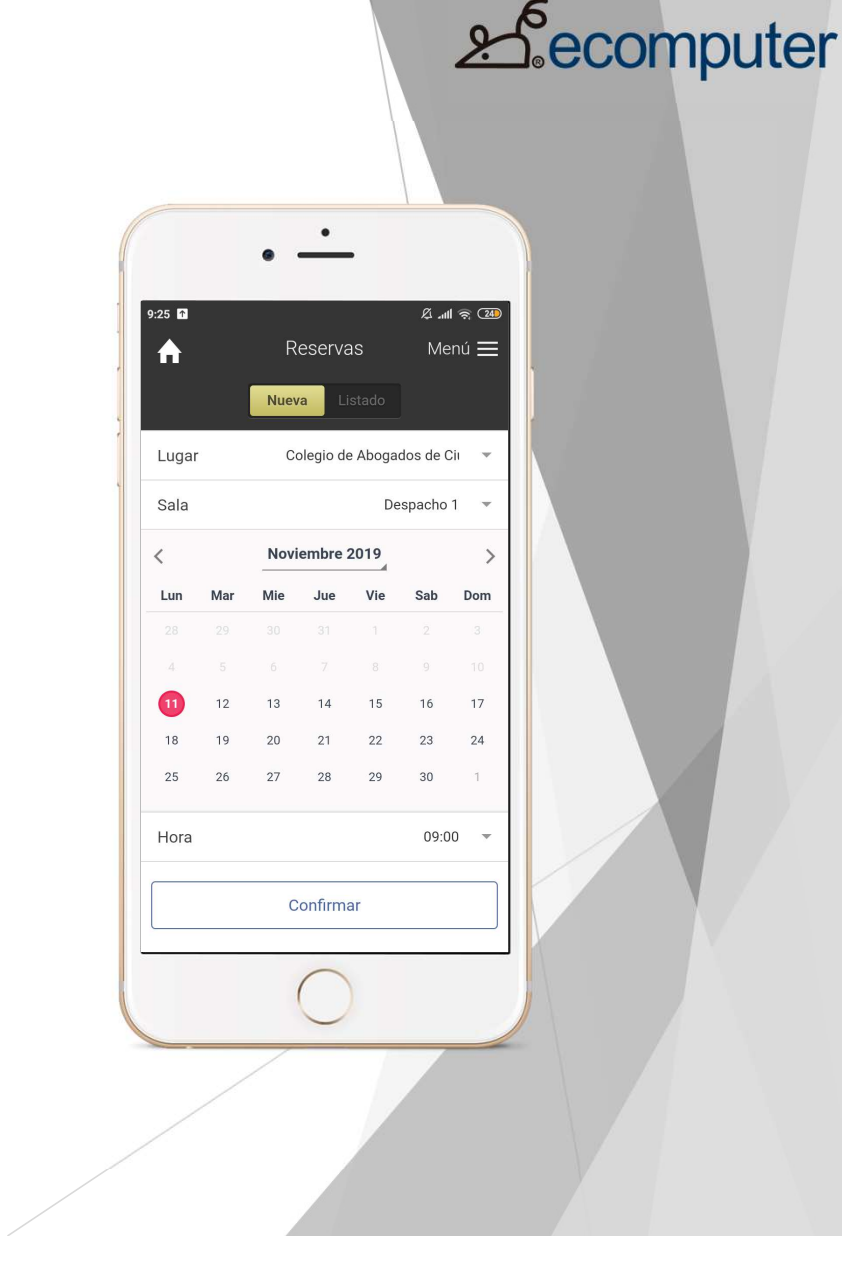

## **ENLACES DIRECTOS**

#### Enlaces de utilidad para consulta rápida.

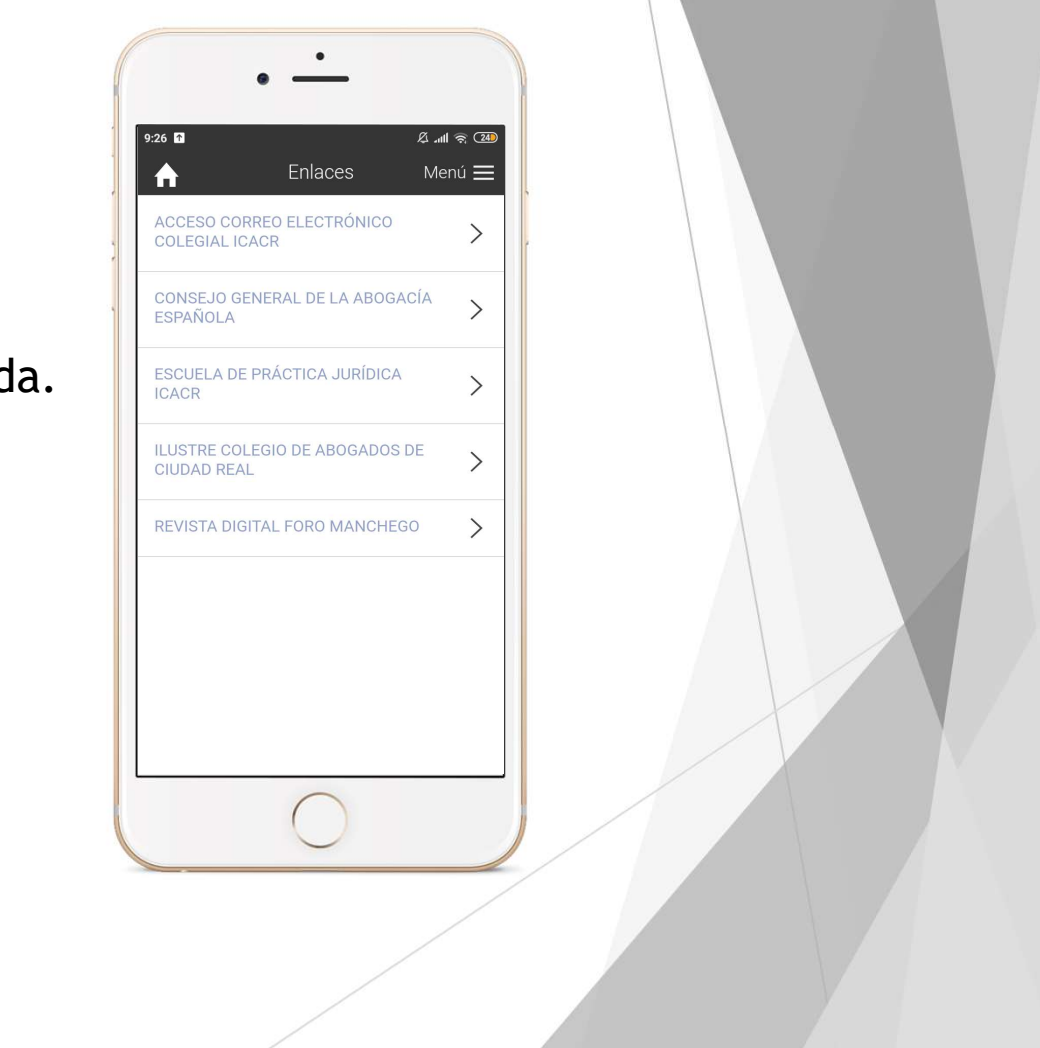

2 ecomputer

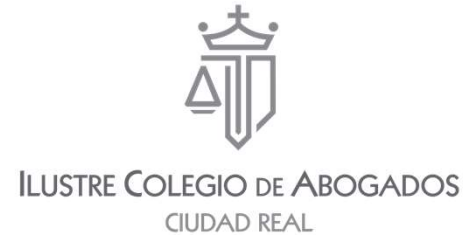

# FORMACIÓN

En está sección se publicarán los cursos ofertados por el Colegio, siendo posible la inscripción a través de la propia aplicación.

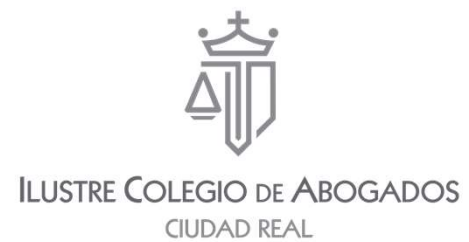

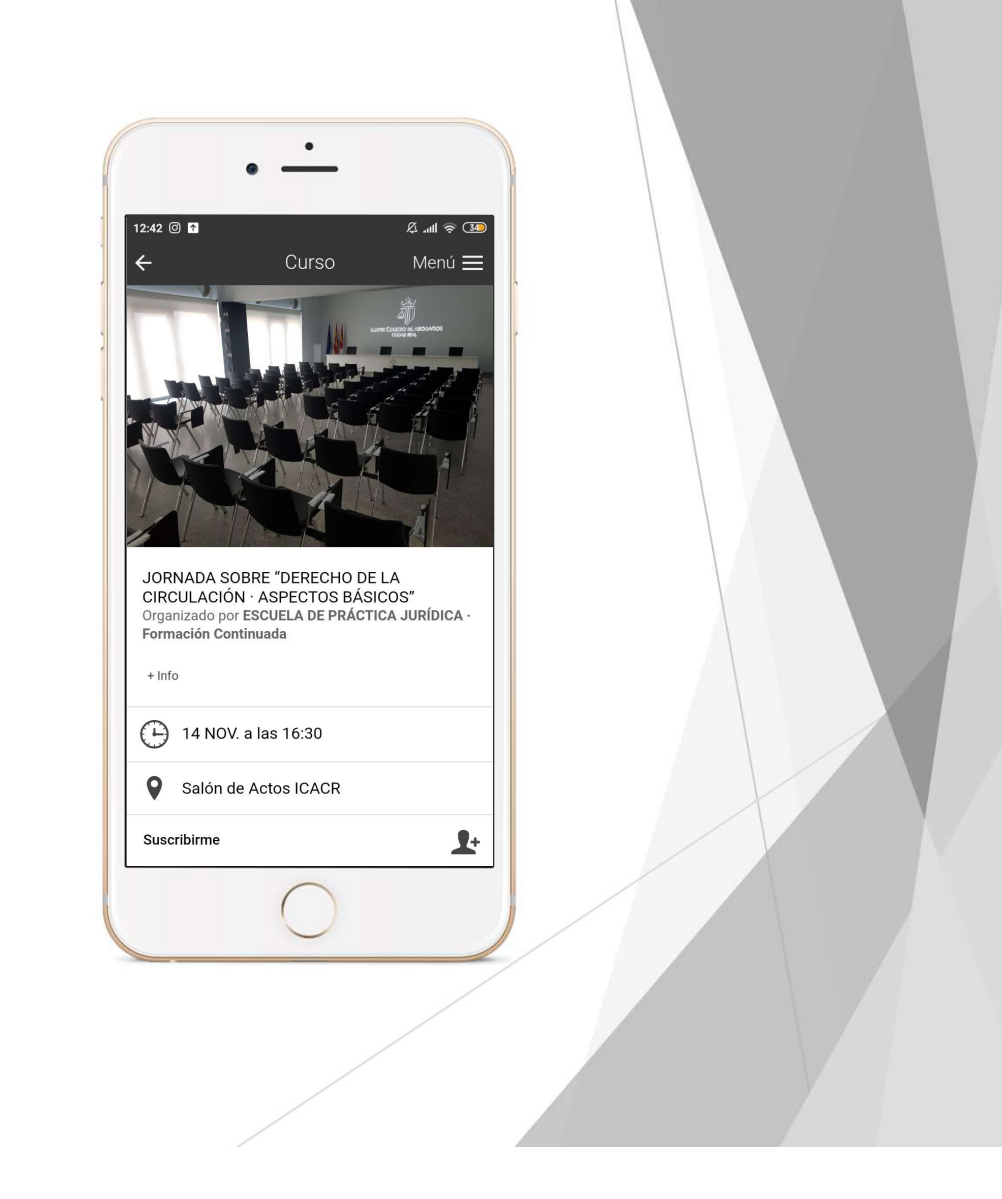

**&**ecomputer

### JUZGADOS

La aplicación cuenta con la ubicación de los juzgados a través de un mapa, facilitando la localización y contacto.

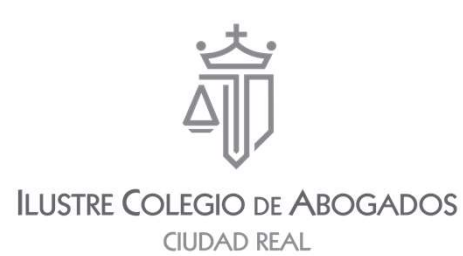

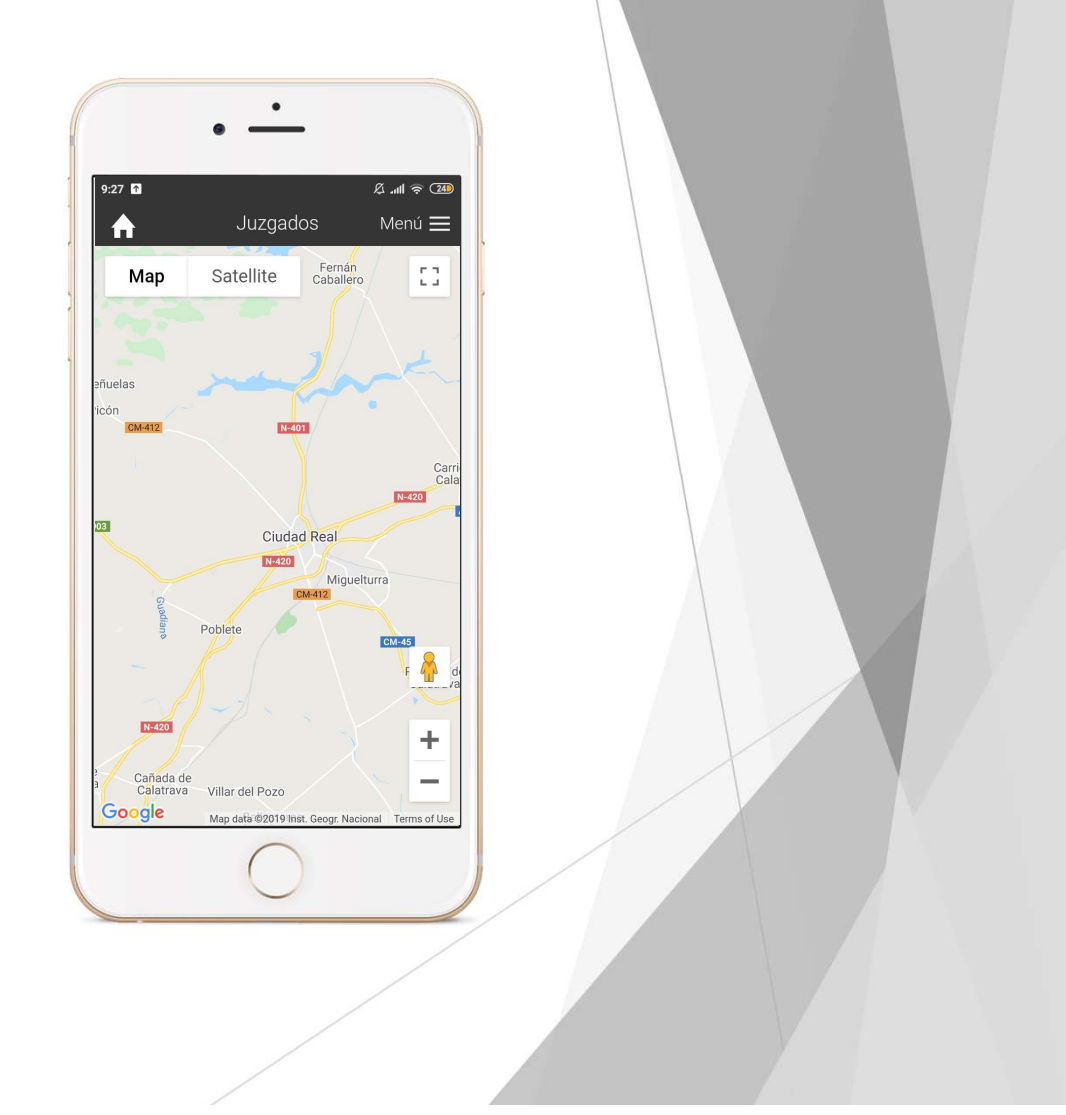

**&**ecomputer

# TELÉFONOS

Directorio telefónico con posibilidad de llamada rápida desde el propio dispositivo.

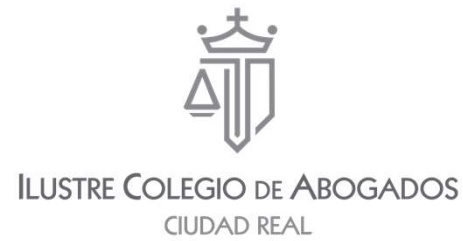

|           | •                               |               |  |
|-----------|---------------------------------|---------------|--|
|           | • —                             |               |  |
| 9:27 🕈    | Taláfanas l <sup>í</sup> ltilas | Ø             |  |
| <b>∩</b>  | Telefonos Utiles                | Menu <u>—</u> |  |
| ILUS      | TRE COLEGIO DE ABOGA<br>EAL     | DOS DE        |  |
| ILUSTRE ( | COLEGIO DE ABOGADOS             | DE CI         |  |
| SERV      | ICIOS COLEGIALES                |               |  |
| SOPORTE   | CORREO ELECTRÓNICO              | COL           |  |
| SOPORTE   | FIRMA ELECTRÓNICA C             | OLEG          |  |
| ÓRG       | ANOS JUDICIALES                 |               |  |
| AUDIENCI  | A PROVINCIAL-SECCIÓN            | 1ª            |  |
| AUDIENCI  | A PROVINCIAL-SECCIÓN            | 2ª            |  |
| CONTENC   | CIOSO ADMINISTRATIVO            | 1             |  |
| CONTENC   | CIOSO ADMINISTRATIVO            | 2             |  |
|           | $\bigcirc$                      |               |  |
|           |                                 |               |  |
|           |                                 |               |  |

**A**ecomputer

# GALERÍA DE IMÁGENES

El Colegio de Abogados de Ciudad Real publicará imágenes de interés general en este apartado. En concreto, las relativas a las instalaciones del Colegio, incluyendo las correspondientes a los despachos de préstamo.

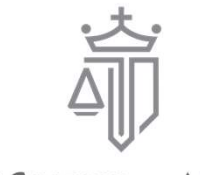

ILUSTRE COLEGIO DE ABOGADOS CIUDAD REAL

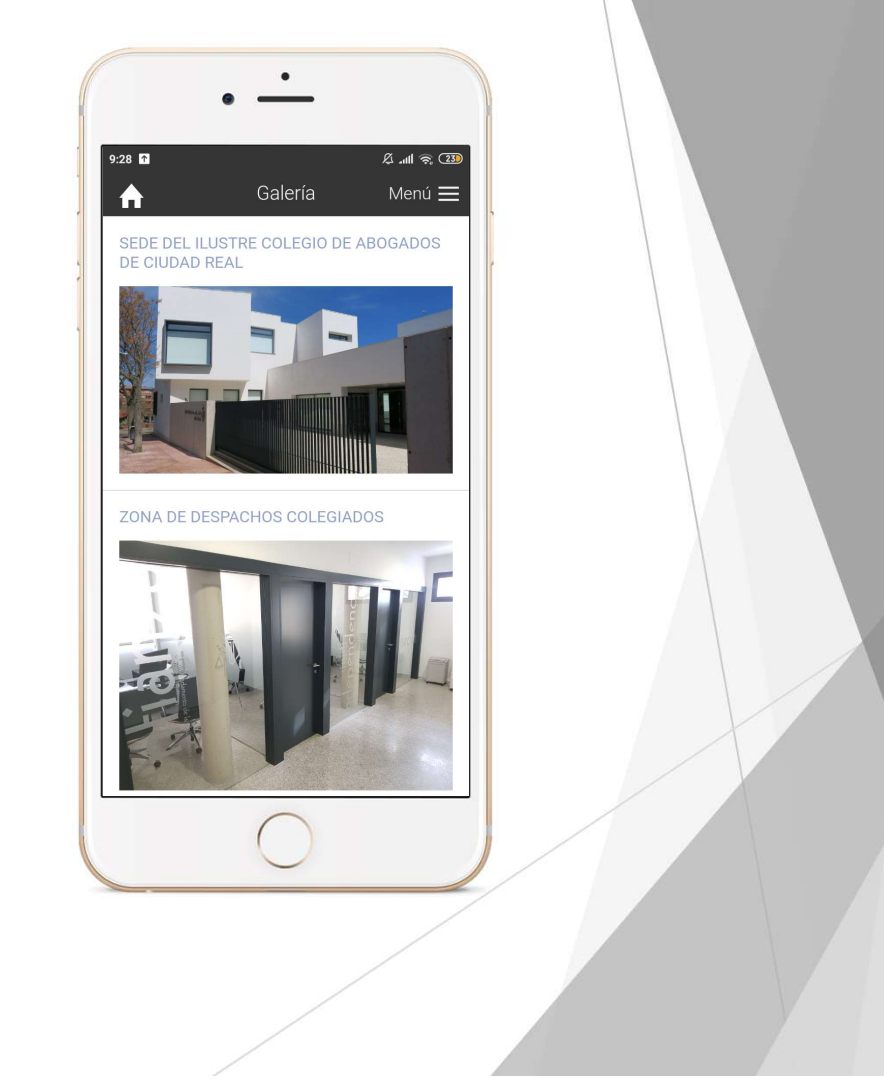

**A**ecomputer

#### RESERVA SALA ESPERA JUICIOS-SALÓN DE ACTOS

Mediante un enlace en el menú de la app es posible acceder al sistema de cita previa que permite reservar el uso del salón de actos del Colegio como sala de espera para los juicios del Edificio de los Juzgados de Ciudad Real.

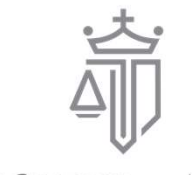

ILUSTRE COLEGIO DE ABOGADOS CIUDAD REAL

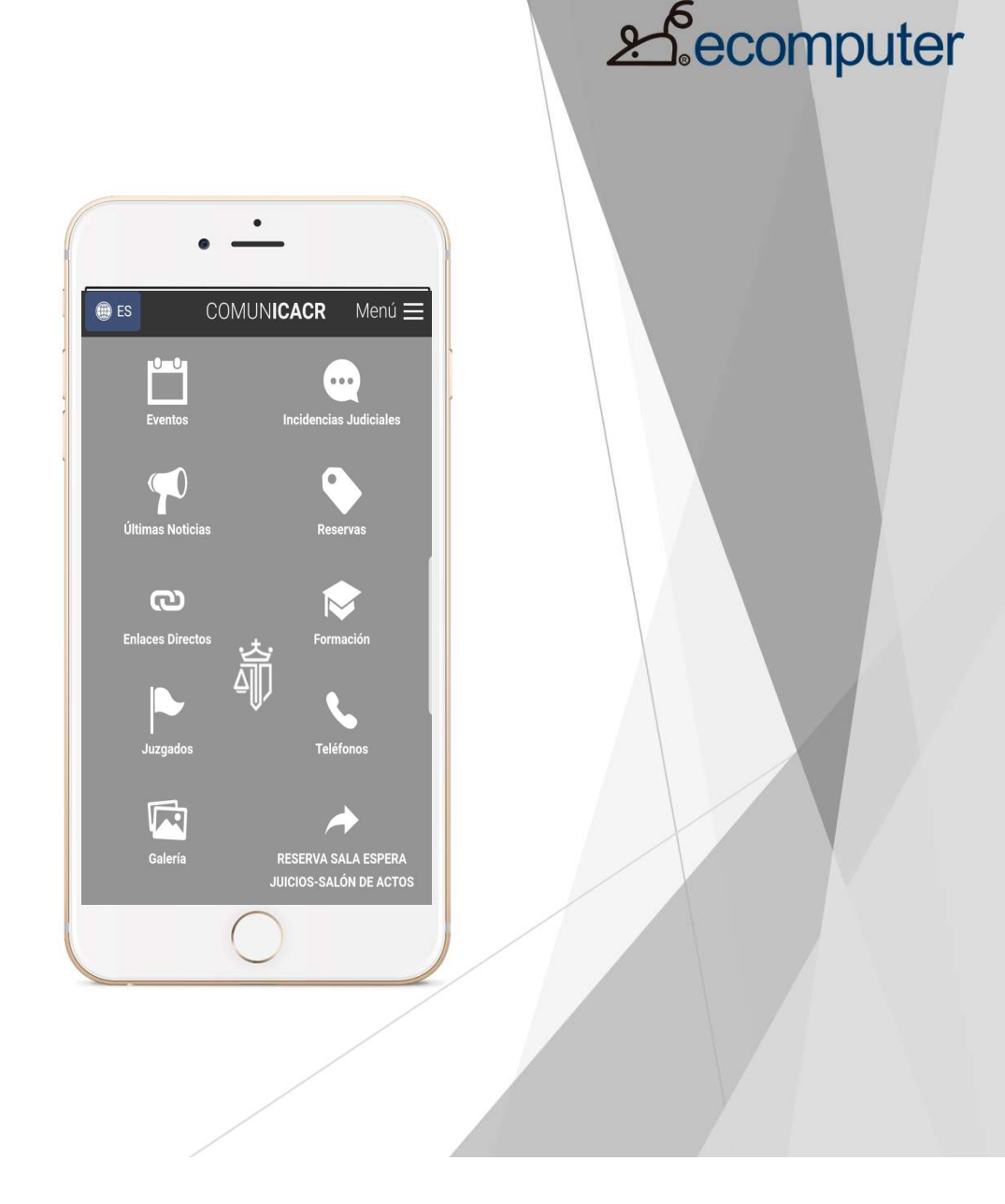

## **CITA PREVIA**

Mediante un enlace en el menú de la app se accede al sistema de cita previa que permite acudir al Colegio para ser atendido bien por cuestiones generales de Secretaría, o bien en relación a la tarjeta de firma electrónica ACA, lexnet, correo ICACR, etc.

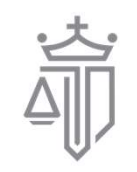

ILUSTRE COLEGIO DE ABOGADOS CIUDAD REAL

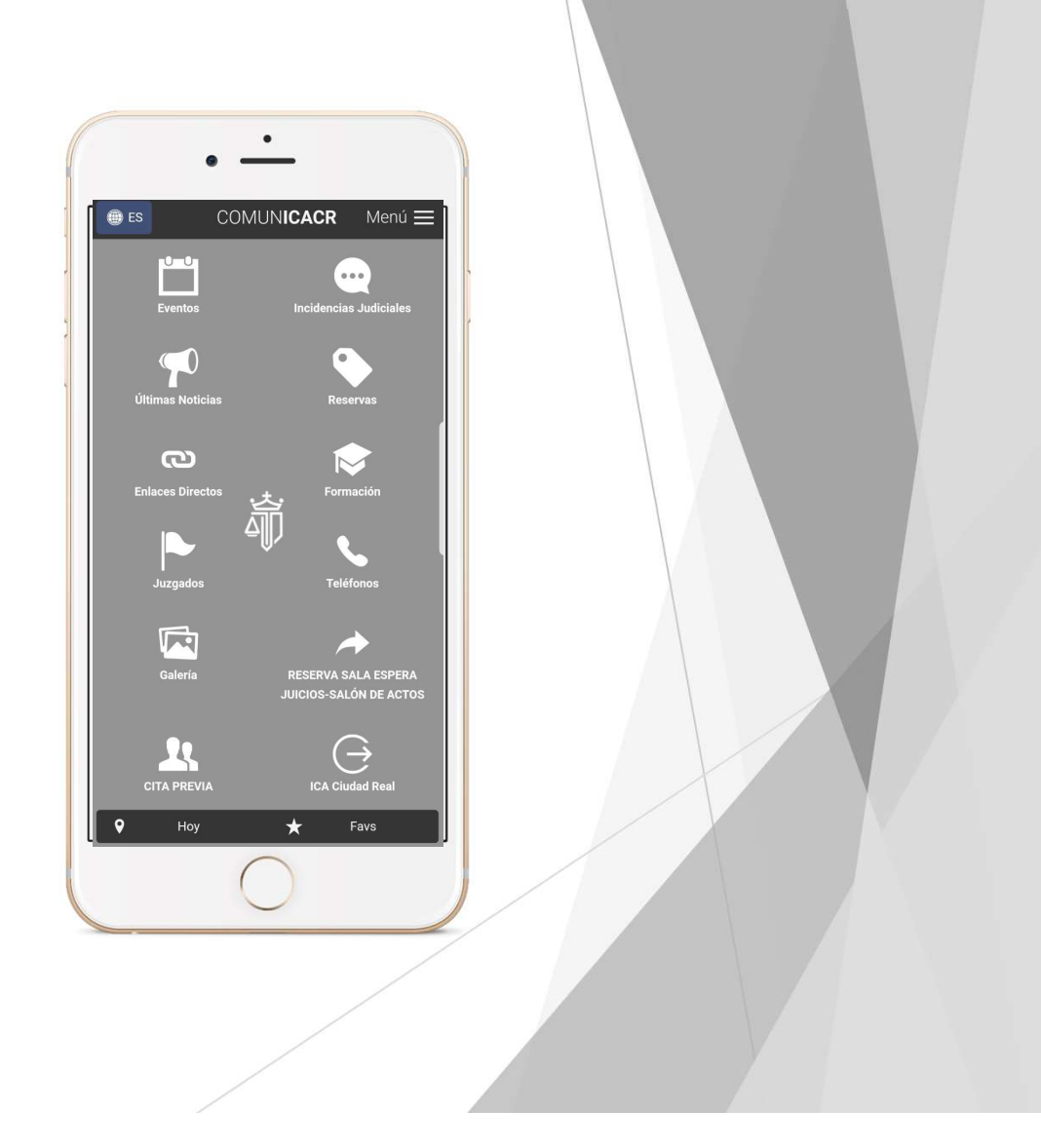

**A**ecomputer